### BAB V

## IMPLEMENTASI DAN PENGUJIAN SISTEM

#### **5.1 HASIL IMPLEMENTASI**

Pada tahap ini peneliti mengimplementasikan hasil rancangan yang telah dibuat pada tahap sebelumnya. Implementasi yang dimaksud adalah proses menterjemahkan rancangan menjadi sebuah *output* Implementasi terbagi menjadi dua yaitu implementasi *input* dan *output* yang dapat dilihat pada uraian berikut ini.

### 5.1.1 Implementasi Output

Implementasi implementasi tampilan *Output* dari sistem yang akan dibangun adalah sebagai berikut:

1. Implementasi Halaman Mengelola Data Kategori

Implementasi mengelola data kategori merupakan halaman yang dapat diakses oleh admin untuk mengelola Kategori. Seperti terlihat pada gambar 5.1.

| SMP |                   |   | admin 🛋                     |                       |        |
|-----|-------------------|---|-----------------------------|-----------------------|--------|
| æ   | ) Menu Utama      |   | Kategori                    | +                     | Tambah |
| 9   | Anggota           |   |                             |                       |        |
| Ľ   | Peminjaman Buku   |   | Tampilkan 10 🜩 data         | Cari :                |        |
|     | Pengembalian Buku |   | No 🛧 Nama                   | nt Aksi               | ^₽     |
| 0)) | Master Data       | < | 1 Koleksi Umum              | <b>B</b>   🗐          |        |
| 8   | Laporan           | < | Tampilkan 1 sampai 1 dari 1 | Sebelumnya 1 Berikuti | nya    |
| C+  | Keluar            |   |                             |                       |        |
|     |                   |   |                             |                       |        |
|     |                   |   |                             |                       |        |
|     |                   |   |                             |                       |        |
|     |                   |   |                             |                       |        |
|     |                   |   |                             |                       |        |
|     |                   |   | SMP N 12 KOTA JAMBI © 2024  |                       |        |

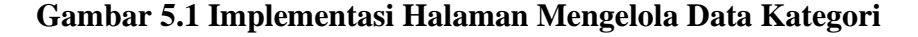

2. Implementasi Halaman Mengelola Data Admin

Implementasi mengelola data admin merupakan halaman yang dapat diakses oleh admin untuk menambah, mengubah dan menghapus data admin. Seperti terlihat pada gambar 5.2.

| SMP N 12 KOTA JAM  |     | = 4      | ADMIN             |          |               |          |
|--------------------|-----|----------|-------------------|----------|---------------|----------|
| 🗥 Menu Utama       |     | Admir    | 1                 |          |               | + Tambah |
| 🗠 Anggota          |     |          |                   |          |               |          |
| 🖹 🛛 Peminjaman Buk | ku  | No       | Nama              | Username | Status        | Aksi     |
| 🖹 Pengembalian B   | uku | 1        | Admin             | admin    | Admin         | ☞ ( 💼    |
| 🛢 Master Data      |     | 2        | keppus            | keppus   | Kepala Perpus | 21       |
| 🖶 Laporan          |     |          |                   |          |               |          |
| 🕒 Keluar           |     |          |                   |          |               |          |
|                    |     |          |                   |          |               |          |
|                    |     |          |                   |          |               |          |
|                    |     |          |                   |          |               |          |
|                    |     |          |                   |          |               |          |
|                    |     |          |                   |          |               |          |
|                    |     | SMP N 12 | KOTA JAMBI © 2024 |          |               |          |

Gambar 5.2 Implementasi Halaman Mengelola Data Admin

3. Implementasi Halaman Mengelola Data Buku

Implementasi mengelola data buku merupakan halaman yang dapat diakses oleh admin untuk menambah, mengubah dan menghapus data buku. Seperti terlihat pada gambar 5.3.

| Menu Utama                                  |   | Buku        |        |                                                                                                    |                |                                 |              |                |                   |        | +             |
|---------------------------------------------|---|-------------|--------|----------------------------------------------------------------------------------------------------|----------------|---------------------------------|--------------|----------------|-------------------|--------|---------------|
| Anggota                                     | - |             |        |                                                                                                    |                |                                 |              |                |                   |        |               |
| Perninjaman Buku Tampilkan 10 + data Cari : |   |             |        |                                                                                                    |                |                                 |              |                |                   |        |               |
| Pengembalian Buku                           |   | No          | Kode   | tubut.                                                                                                    | **<br>Kategori | Pengarang                       | ··· Penerbit | Tahun 🗠 Terbit | Sumber ++<br>Buku | Jumlah | Aksi          |
| Master Data                                 | < | 1           | 4679   | Elvy maria manurung                                                                                                    | Koleksi Umum   | Elvy maria manurung             | ERLANGGA     | 2021           | Pembelian         | 1      | (2) <b>1</b>  |
|                                             |   | 2           | 4774   | Hebert adrianto, wira widjaya lindarto                                                                                       | Koleksi Umum   | adrianto, wira widjaya lindarto | ERLANGGA     | 2022           | Pembelian         | 1      | (8) W         |
| aporan                                      | ì | 3           | 4744   | 100 lde untuk guru : keterampilan bertanya / Peter worley                                                                    | Koleksi Umum   | Peter workey                    | ERLANGGA     | 2021           | Pembelian         | 3      | 61            |
| eluar                                       |   | 4           | 4739   | 100 lde untuk guru : mendukung siswa autistik / claire bullock                                                               | Koleksi Umum   | claire bullock                  | ERLANGGA     | 2020           | Pembelian         | 2      | 6()           |
|                                             |   | 5           | 4769   | 100 lde untuk guru : pelajaran sains menarik / ian mcdald                                                                    | Koleksi Umum   | lan modald                      | ERLANGGA     | 2021           | Pembelian         | 5      | <b>(3</b> ,1) |
|                                             |   | 6           | 4710   | Antibullying untuk siswa dan Panduan Antibullying untuk pendamping siswa /<br>Sudah dong                                     | Koleksi Umum   | Sudah dong                      | ESENSI       | 2022           |                   | •      | <b>(2)</b>    |
|                                             |   | 7           | 4799   | Bahasa indonesia / ekosasih                                                                                                  | Koleksi Umum   | ekosasih                        | ERLANGGA     | 2021           | Pembelian         | 5      | 61            |
|                                             |   | 8           | 4754   | Belajar memahami keuangan pribadi sejak dini / Elvy maria manurung                                                           | Koleksi Umum   | Elvy maria manurung             | ERLANGGA     | 2022           | Pembelian         | 4      | 61            |
|                                             |   | 9           | 4819   | Bidik PS Proyek Penguatan Profil Pelajar Pancasila : Kearifan Lokal untuk Sekolah<br>SMPJNts Kelas VII / Ernika Sondang, dik | Koleksi Umum   | Ernika Sondang, diki            | ERLANGGA     | 2023           | Pembelian         | 41     | C()           |
|                                             |   | 10          | 4704   | bisnis / Yohana purnama dharmawan                                                                                            | Koleksi Umum   | Yohana pumama dharmawan         | ERLANGGA     | 2021           | Pembelian         | 0      | 61            |
|                                             |   | Tampilkan 1 | sampai | 10 dari 49                                                                                                    |                |                                 | Sebe         | lumnya         | 2 3               | 4 5    | Beriku        |

Gambar 5.3 Implementasi Halaman Mengelola Data Buku

4. Implementasi Halaman Mengelola Data Penerbit

Implementasi mengelola data penerbit merupakan halaman yang dapat diakses oleh admin untuk menambah, mengubah dan menghapus data penerbit. Seperti terlihat pada gambar 5.4.

|           | DMIN                                                                |                                                                                                    |                                      |
|-----------|---------------------------------------------------------------------|----------------------------------------------------------------------------------------------------|--------------------------------------|
| enerbi    | t                                                                   |                                                                                                    | + Tambah                             |
|           |                                                                     |                                                                                                    |                                      |
| Tampilkan | 10 ¢ data                                                           | Cari :                                                                                                    |                                      |
| No ∱⊧     | Nama                                                                | <b>∿</b>                                                                                                    | Aksi 🐟                               |
| 1         | TIDAK DI KETAHUI                                                    |                                                                                                    | 21                                   |
| 2         | ERLANGGA                                                            |                                                                                                    | 21                                   |
| 3         | ESENSI                                                              |                                                                                                    | 🕼 i 💼                                |
| 4         | NUSA AGUNG                                                          |                                                                                                    | 12                                   |
| Tampilkan | 1 sampai 4 dari 4                                                   | Sebelumnya 1                                                                                                    | Berikutnya                           |
|           |                                                                     |                                                                                                    |                                      |
|           |                                                                     |                                                                                                    |                                      |
|           |                                                                     |                                                                                                    |                                      |
| MP N 12 K | ATRI © 2024                                                         |                                                                                                    |                                      |
|           | Fampilkan<br>No ←<br>1<br>2<br>3<br>4<br>Fampilkan<br>4<br>P N 12 K | Prerbit Famplikan 10 e data No + Nama 1 TIDAK DI KETAHUI 2 ERLANGGA 3 ESENSI 4 NUSA AGUNG Famplikan 1 sampai 4 dari 4 | enerbit<br>Tampilkan 10 e data Cari: |

### Gambar 5.4 Implementasi Halaman Mengelola Data Penerbit

5. Implementasi Halaman Mengelola Data Anggota

Implementasi mengelola data admin merupakan halaman yang dapat diakses oleh admin untuk menambah, mengubah dan menghapus data Anggota. Seperti terlihat pada gambar 5.5.

|       | N 12 KOTA JAMBI   |   | ≡ ≗,      | DMIN    |                              |                              |                 |              |         |                       |            |
|-------|-------------------|---|-----------|---------|------------------------------|------------------------------|-----------------|--------------|---------|-----------------------|------------|
| æ     | Menu Utama        | A | nggota    | à       |                              |                              |                 |              |         |                       | + Tambah   |
|       | Anggota           |   |           |         |                              |                              |                 |              |         |                       |            |
| - III | Peminjaman Buku   |   | Tampilkar | 10 🜩    | data                         |                              |                 |              | Ca      | ıri :                 |            |
|       | Pengembalian Buku |   | No 🛧      | Tipe 🐟  | No Pengenal (NISN / NIK) 🛛 🐟 | Nama 💠                       | Jenis Kelamin 🕠 | No Telp 🛛 🚸  | Kelas 🐟 | Kode Anggota 🐳        | Aksi 🐢     |
|       | Master Data       | < | 1         | Siswa   | 119340060                    | ADE THAHER                   | L               | 85267178406  | VIII    | AGT-0001              | 21         |
| д     | Lanoran           |   | 2         | Siswa   | 117622174                    | Adelia Khartika Putri        | Р               | 85378878563  | VIII    | AGT-0002              | 21         |
| 5     | Laporan           | ` | 3         | Siswa   | 113095093                    | AGNI SRISYAVIA DEWI          | Р               | 8994423791   | VIII    | AGT-0003              | <b>12</b>  |
| •     | Keluar            |   | 4         | Siswa   | 119012694                    | Ahmad Ersyaf Hubaidi Capagis | L               | 85266970769  | VIII    | AGT-0004              | 21         |
|       |                   |   | 5         | Siswa   | 114704685                    | AIRIN FEBIOLA                | Р               | 83130966970  | VIII    | AGT-0005              | 21         |
|       |                   |   | 6         | Siswa   | 111791832                    | Aisah Nur Indah              | Р               | 85369856361  | VIII    | AGT-0006              | 21         |
|       |                   |   | 7         | Siswa   | 118624268                    | AJENG PRATIWI APRILIA        | Р               | 89519676548  | VIII    | AGT-0007              | <b>(2)</b> |
|       |                   |   | 8         | Siswa   | 114367987                    | ALFIAN SATHRIO WARDOYO       | L               | 895329363044 | VIII    | AGT-0008              | <b>(2)</b> |
|       |                   |   | 9         | Siswa   | 118771995                    | ALIF PRANATA                 | L               | 88287214391  | VIII    | AGT-0009              | <b>(2)</b> |
|       |                   |   | 10        | Siswa   | 116263154                    | ALIVIA OKTAVIANI             | Ρ               | 88276511939  | VIII    | AGT-0010              | 21         |
|       |                   |   | Tampilkar | 1 sampa | i 10 dari 23                 |                              |                 | S            | ebelumn | ya <mark>1</mark> 2 3 | Berikutnya |

Gambar 5.5 Implementasi Halaman Mengelola Data Anggota

## 6. Implementasi Laporan Semua Buku

Implementasi laporan Buku ini berfungsi ketika admin ingin melihat data laporan semua Buku. Tampilan halaman laporan Semua Buku dapat dilihat pada gambar 5.6.

| C  |       | SMP N 12 KD<br>DINAS PENDIDIKA<br>Jamat 2 Patrix Jimang Ru 301, Kang K<br>Telgan, (201) 3202 and i we     | N KOTA          | 8<br>JAMBI<br>n. Kola Jambi, Jambi 38141<br>@gmail.com                                                          |                                                                                                    |         |    |
|----|-------|----------------------------------------------------------------------------------------------------|-----------------|----------------------------------------------------------------------------------------------------|----------------------------------------------------------------------------------------------------|---------|----|
|    |       | Laporan B                                                                                                 | uku             |                                                                                                    |                                                                                                    |         |    |
|    |       |                                                                                                    |                 |                                                                                                    |                                                                                                    | Table 1 |    |
|    | Call  | 244                                                                                                    | Kalegori        | Pergerang                                                                                                    | Personality                                                                                                    | 244     |    |
|    |       |                                                                                                    | Unum            |                                                                                                    | Contraction of the local division of the local division of the loc |         |    |
|    |       |                                                                                                    | Umum            | anani, ana angga mana                                                                                           | -                                                                                                    |         | Ŀ  |
|    |       | 100 km unski gans i Antenangsan kananga (Prem secreg                                                      | Unum            | Peer entry                                                                                                    | In Law Coa                                                                                                    |         |    |
| 1  | 11.0  | 100 bit orbit gave interdulung einen aufeilt. I slate bollook                                             | Unum            | niates hullock                                                                                                  | ERLANCIA                                                                                                    | 2020    | 2  |
|    | 1940  | 100 bie ontski gana - polojenen salne menanis i ian molatil                                               | Kalabas<br>Umum | ian modald                                                                                                    | EPELANCIA                                                                                                    | 2021    |    |
| e  | 4710  | delikulying selah sinaa dan Panshan delikulying selah perdamping sinaa ("Dalah slong                      | Kalaka<br>Umum  | Budah deng                                                                                                    | EXENSE                                                                                                    | 2022    | 0  |
| 7  | 11.00 | Rahana indonesia Internatik                                                                               | Kaldel<br>Umum  | nhesasih                                                                                                    | IPLANCIA.                                                                                                    | 2011    | 8  |
| •  | 4714  | Balajar memahami kecangan pelaad-sajak dini / Tiny manta manarang                                         | Kalalas<br>Umum | Bry mais mananag                                                                                                | IPLANCIA                                                                                                    | 202     | 4  |
| 8  | 419   | Bill F. Popel Propage Poll Polge Paramle: Knotler Lotal article Debah SNPMa Rain VII/<br>Deba Textury, 60 | Koldes<br>Umum  | Indu Indung dik                                                                                                 | IPLANCIA                                                                                                    | 2013    | a  |
| 10 | 4754  | biois./Tohara.juurama.ihamaaan                                                                            | Kalalas         | Tohana pumama dhamasaan                                                                                         | IRLANCEA.                                                                                                    | 2021    | •  |
|    | #11   | Casa membuai gilar (Teniş səharqadı, məharmad məzgiyanin                                                  | Kalaka          | hariy salanyah, maharmad margiyarin                                                                             | NURA<br>ACUNO                                                                                                    |         | 1  |
| 12 | 40    | pro-resolutory since adult/ date balant                                                                   | Kalalas         | elater hallwik                                                                                                  | IPLANCIA                                                                                                    | 2520    | 1  |
| 13 | 48.75 | bin arish gara. Mengajar angle il anevar sun dengar berkagai prevainar adabail ( Brix aniyanar            | Kalidasi        | Bris seigeners                                                                                                  | IFLANCIA                                                                                                    | 20      | 1  |
| 14 | 4720  | inglementari penguatan pendatkan kasalian (20pek setekujeng                                               | Keldes          | Djuli stalisjeng                                                                                                | IPLANCEA.                                                                                                    | 2017    | 1  |
| 18 | 4804  | Inglementari penguatan pendidikan karakite dalam penterbahjaran Mandari                                   | Kalidas         | Renderi                                                                                                    | IFLANCIA                                                                                                    | 202     | 4  |
|    | 470   | Reis I una - whileni instanciani annich i nicolo                                                          | Unum<br>Kellen  | nhain                                                                                                    | IFLANCIA                                                                                                    | 23      |    |
|    | 1734  | Laboratoria ( Reine Laborati                                                                              | Unum            | Brite Litherard                                                                                                 | ERLANCEA.                                                                                                    | 2021    |    |
|    | -     |                                                                                                    | Unum            |                                                                                                    |                                                                                                    |         |    |
|    | -     | new and the set of the set of the set of the set of the set of the                                        | Unum            | transfer                                                                                                    |                                                                                                    |         | Ľ  |
|    |       | bestudan diri menga sebut antah generak penerak banyaa berhadhan. Eller siyaja                            | Unum            | Elecupaja                                                                                                    | Incarona.                                                                                                    | 200     | 1  |
| 20 |       | Resiscular / Tiy mris mesong                                                                              | Kalaka<br>Umum  | Eley maria manunarg                                                                                             | IFLANCIA                                                                                                    | 201     | 4  |
| 21 | 19.00 | Remonitanti litorin. P Yahama purmama dharmanaan                                                          | Kalaka<br>Umum  | Tohana pumama dhamasaan                                                                                         | ERLANCIA                                                                                                    | 2021    | 4  |
| 22 | 1798  | Resultatus Kitelentustaten 1 Joins Linkyonali                                                             | Kalabai<br>Umum | Brim Litiyesati                                                                                                 | EPEANODA                                                                                                    | 2021    | 4  |
| 23 | 4714  | Lingkungen sehal i norsch den seladah / Royal samo alama, mida shlaha                                     | Kalalas<br>Umum | Reput same sizes, mide debits                                                                                   | ERLANCIA                                                                                                    | 2022    | 4  |
| 24 | 48.73 | Mengajar anyih-il carran non dengar beringai permainan midakil (3ch salpanan                              | Kalalas<br>Umum | Bris seignaam                                                                                                   | IPLANCEA.                                                                                                    | 20      | 1  |
| 28 | 4770  | mengenal jamer I felmet advante, sina steljaga linilaris                                                  | Koldes<br>Umum  | halant adriante, sola solijaga Indaria                                                                          | IRLANCIA                                                                                                    | 2022    | 4  |
| 28 | -     | Mengenal visus Trabari advanis, aise addpsys Indaris                                                      | Kalalas         | holoof advante, site stiljege Inderie                                                                           | PLANCE                                                                                                    | 202     |    |
| 27 | 100   | Melois prediae ballalf-and logaca Epredilae Ned also, legit hispeis                                       | Kalalas         | Nard allatis, input trialparts                                                                                  | PLANCE                                                                                                    | 201     | 1  |
| 28 | 4739  | Panduar detikultying untuk sinaa dan Panduan detikultying untuk pandamping sinaa. (Balah dang             | Koldes          | Rolah deng                                                                                                    | EXENSE                                                                                                    | 2022    | 3  |
| 28 | 4719  | Panduan implementari penguatan penditikan kasalian 10pah selah jeng                                       | Kaldes          | Dyah sitelising                                                                                                 | IPLANCIA.                                                                                                    | 2017    | 4  |
| 30 | 4813  | pendidikan 7 Juanne Ellis Dimoni, Bris II desleman, sian Lysley desleman                                  | Kriste          | His Oreni, Ets Malesierner, der Lyrieyalesierner                                                                | IRLANCIA                                                                                                    | 219     | 1  |
| 31 | 411   | pendidian Jul 2 / Januar Th. Consel, Trich M. Jasimur, dar Lyring Antonian                                | Koldes          | Ella Orreal, Era Malerianan, dan Lydey desimum                                                                  | IPLANCIA                                                                                                    | 2019    | 1  |
| 22 |       | annilian hailail anishinanan I annililan 'Nasi alain, inak inisaria                                       | Unum            | Ned alate teach Heiserte                                                                                        | ISLANCE.                                                                                                    | 2021    |    |
| -  | -     | Personal and a filled and a filled                                                                        | Unum            | Review and the second second                                                                                    | THE ADDRESS                                                                                                    | 1000    | Ľ. |
| -  |       |                                                                                                    | Unum            |                                                                                                    |                                                                                                    | -       |    |
| -  | -     | pergunar promoter tashlir dalar periologian / Kandas                                                      | Unum            | Partani                                                                                                    | - CANCEL                                                                                                    | 100     | Ľ  |
|    | -     | Tendeng did                                                                                               | Unum            | the second second second second second second second second second second second second second second second se | and a state of the                                                                                                    |         | 1  |

Gambar 5.6 Implementasi Halaman Laporan Semua Buku

### 7. Implementasi Laporan Anggota

Implementasi laporan Anggota ini berfungsi ketika admin ingin melihat data laporan Anggota. Tampilan halaman laporan Anggota dapat dilihat pada gambar 5.7.

|    |                       | Alamat : JL F            | Prabu Siliwangi No.36141, Kasang, Kec<br>Telepon. (0741) 32072 email : smp52 | Jambi Tim, Kota Jam<br>Kotajambi@gmail.com | bi, Jambi 36141 |                       |               |  |  |
|----|-----------------------|--------------------------|------------------------------------------------------------------------------|--------------------------------------------|-----------------|-----------------------|---------------|--|--|
|    | Laporan Semua Anggota |                          |                                                                              |                                            |                 |                       |               |  |  |
| No | Tipe                  | No Pengenal (NISN / NIK) | Nama                                                                         | Jonis Kelamin                              | No Telp         | Kelas                 | Kode Anggota  |  |  |
| 1  | Sisks                 | 119340060                | ADE THAHER                                                                   | L                                          | 85267178406     | VIII                  | AGT-0001      |  |  |
| 2  | Sisks                 | 117022174                | Adela Kharika Putri                                                          | P                                          | 85370878563     | VIII                  | AGT-0002      |  |  |
| 3  | Sisks                 | 113095093                | AGNI SRISYMADEWI                                                             | P                                          | 8994423791      | VIII                  | AGT-0003      |  |  |
| 4  | Sisks                 | 119012094                | Ahmad Ensysf Hubaidi Capagia                                                 | L                                          | 85206970769     | VIII                  | AGT-0004      |  |  |
| 5  | Sisks                 | 114704685                | AIRIN FEBIOLA                                                                | P                                          | 83130966970     | VIII                  | AGT-0005      |  |  |
| 6  | Sisks                 | 111791832                | Aisah Nur Indah                                                              | P                                          | 85369856361     | VIII                  | AGT-0005      |  |  |
| 7  | Sisks                 | 110624268                | AJENG PRATIWI APRILIA                                                        | P                                          | 89519676548     | VIII                  | AGT-0007      |  |  |
| 8  | Sisks                 | 114367907                | ALFIAN SATHRIO WARDOYO                                                       | L                                          | 895329363044    | VIII                  | AGT-0008      |  |  |
| 9  | Sisks                 | 118771995                | ALIF PRANATA                                                                 | L                                          | 00207214391     | VIII                  | AGT-0009      |  |  |
| 10 | Sisks                 | 116263154                | ALIVIA OKTAVIANI                                                             | P                                          | 88276511939     | VIII                  | AGT-0010      |  |  |
| 11 | Sisks                 | 127605223                | AISYAH                                                                       | P                                          | 83196126585     | VIII                  | AGT-0011      |  |  |
| 12 | Sisks                 | 122543544                | ALVIA HUMAYROH                                                               | P                                          | 85366586557     | VIII                  | AGT-0012      |  |  |
| 13 | Sisks                 | 120124209                | Aliya Anggraini                                                              | P                                          | 83157718166     | VIII                  | AGT-0013      |  |  |
| 14 | Sisks                 | 128044633                | ANATASA                                                                      | P                                          | 83157564711     | VIII                  | AGT-0014      |  |  |
| 15 | Sisks                 | 129249355                | Andeski J.K                                                                  | L                                          | 82177091707     | VIII                  | AGT-0015      |  |  |
| 16 | Siswa                 | 3122060221               | ASYIFANUR'AINI                                                               | P                                          | 85211644733     | VIII                  | AGT-0016      |  |  |
| 17 | Siswa                 | 114909823                | CHATRINA VIOLA JUNIANTY                                                      | P                                          | 83130966987     | VIII                  | AGT-0017      |  |  |
| 10 | Siswa                 | 127797179                | DIRGA FEBRIAN                                                                | L                                          | 887437110344    | VIII                  | AGT-0018      |  |  |
| 19 | Sisks                 | 114628437                | Kheysah Ribi Ptananda                                                        | P                                          | 83121697567     | VIII                  | AGT-0019      |  |  |
| 20 | Sisks                 | 128363025                | Monika Sanjaya                                                               | P                                          | 85379177384     | VIII                  | AGT-0020      |  |  |
| 21 | Sisva                 | 3120019125               | NAJWA ALIFIA ANANDA                                                          | P                                          |                 | VIII                  | AGT-0021      |  |  |
| 22 | Sisks                 | 121891575                | NUR SYIFA CHUMAROH                                                           | P                                          | 88296315000     | VIII                  | AGT-0022      |  |  |
| 23 | Sisks                 | 104921829                | YOGA HARDIANSYAH                                                             | L                                          | 83130966941     | VIII                  | AGT-0023      |  |  |
|    |                       | Mengetahui               |                                                                              |                                            | Jam<br>J        | bi, 27 Ju<br>Dibuat O | 6 2024<br>Iah |  |  |

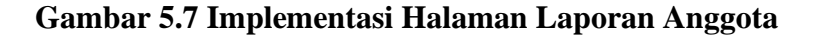

8. Implementasi Laporan Denda

Laporan denda merupakan yang dapat dilihat admin dan kepala perpustakaan untuk melihat data denda peminjaman buku. Tampilan implementasi halaman laporan denda dapat dilihat pada gambar 5.8.

|       |                    |                 | L               | PORA            | N DENDA PEMINJAMAN<br>BULAN : Juli 2024                                                                     | BUKU         |                    |                     |             |
|-------|--------------------|-----------------|-----------------|-----------------|----------------------------------------------------------------------------------------------------|--------------|--------------------|---------------------|-------------|
| No    | Kode<br>Peminjaman | Nama<br>Anggota | Tgi<br>Pinjam   | Tgi<br>Kembali  | Buku                                                                                                    | Status Buku  | Katerangan         | Biaya<br>Kehilangan | Denda       |
| 1     | 240717-002         | Fadi            | 17-Jul-<br>2024 | 25-Jul-<br>2024 | 100 lde untuk guru : mendukung sleva autistik<br>/ claire bullock                                           | Dipinjam     |                    |                     | ٥           |
| 2     | 240717-002         | Fadi            | 17-Jul-<br>2024 | 23-Jul-<br>2024 | keberbakatan / Anies Listyowati                                                                             | Dipinjam     |                    |                     | 1.000       |
| 3     | 240718-001         | Fadi            | 18-Jul-<br>2024 | 25-Jul-<br>2024 | bisnis / Yohana pumama dharmawan                                                                            | Dipinjam     |                    |                     | ٥           |
| 4     | 240718-002         | Adt             | 18-Jul-<br>2024 | 25-Jul-<br>2024 | Yuk, sadar & siap hadapi pandemi :<br>mempersiapkan sekolah standar pandemi /<br>Ronald irwanto natadidjaja | Dipinjam     |                    |                     | 0           |
| 5     | 240717-001         | Andre           | 17-Jul-<br>2024 | 24-Jul-<br>2024 | 100 Ide untuk guru : keterampilan bertanya /<br>Peter worky                                                 | Dikembalikan |                    |                     | 0           |
| Total | Denda Bulan : Ju   | 41-2024         |                 |                 |                                                                                                    |              |                    |                     | Rp<br>1.000 |
|       | Men                | netatuá         |                 |                 |                                                                                                    |              | Jambi, 25<br>Dibua | Juli 2024           |             |

Gambar 5.8 Implementasi Halaman Laporan Denda

9. Implementasi Laporan Peminjaman

Laporan peminjaman merupakan yang dapat dilihat admin dan kepala perpustakaan untuk melihat data peminjaman berdasarkan periode. Tampilan implementasi halaman laporan peminjaman dapat dilihat pada gambar 5.9.

| SMP N 12 KOTA JAMBI<br>DINAS PENDIDIKAN KOTA JAMBI<br>Alamat : Jl. Prabu Siliwangi No.36141, Kasang, Kec. Jambi Tim., Kota Jambi, Jambi 36141<br>Telepon. (0741) 32072 email : smp12kotajambi@gmail.com |                |           |                  |                                                                                                    |                |                |        |                                                           |  |
|----------------------------------------------------------------------------------------------------|----------------|-----------|------------------|----------------------------------------------------------------------------------------------------|----------------|----------------|--------|-----------------------------------------------------------|--|
|                                                                                                    |                |           |                  | LAPORAN PEMINJAMAN B                                                                                     | BUKU           |                |        |                                                           |  |
| No                                                                                                    | Kode<br>Pinjam | NISN/NIK  | Nama<br>Peminjam | Judul                                                                                                    | Tgl<br>Pinjam  | Tgl<br>Kembali | Jumlah | Status                                                    |  |
| 1                                                                                                    | 240717-<br>002 | 101856123 | Fadil            | 100 lde untuk guru : mendukung siswa autistik / claire bullock                                           | 2024-07-<br>17 | 2024-07-<br>25 | 1      |                                                           |  |
| 2                                                                                                    | 240717-<br>002 | 101856123 | Fadil            | keberbakatan / Anies Listyowati                                                                          | 2024-07-<br>17 | 2024-07-<br>23 | 1      | Jumlah hari keterlambatan : 2 hari<br>2 * 500 : Rp. 1.000 |  |
| 3                                                                                                    | 240718-<br>001 | 101856123 | Fadil            | bisnis / Yohana purnama dharmawan                                                                        | 2024-07-<br>18 | 2024-07-<br>25 | 1      |                                                           |  |
| 4                                                                                                    | 240718-<br>002 | 102678711 | Adit             | Yuk, sadar & siap hadapi pandemi : mempersiapkan sekolah<br>standar pandemi / Ronald irwanto natadidjaja | 2024-07-<br>18 | 2024-07-<br>25 | 1      |                                                           |  |
|                                                                                                    |                | Mengetah  | nui              |                                                                                                    |                |                | iL     | ambi, 25 Juli 2024<br>Dibuat Oleh<br>Admin                |  |

Gambar 5.9 Implementasi Halaman Laporan Peminjaman

### 5.1.2 Implementasi Input

Implementasi implementasi tampilan Input dari sistem yang akan dibangun adalah sebagai berikut:

1. Implementasi Halaman Login

Berikut adalah implementasi dari halaman *login* admin. Seperti terlihat pada gambar 5.10.

|                                                         | -        |
|---------------------------------------------------------|----------|
|                                                         | Username |
| Selamat datang di Sistem Informasi Perpustakaan<br>Kami | Password |
|                                                         | Login    |

Gambar 5.10 Implementasi Halaman Login

2. Implementasi Halaman Form Data Kategori

Implementasi halaman *Form* data kategori merupakan halaman yang dapat diakses oleh admin untuk menambah, mengubah dan menghapus kategori. Seperti terlihat pada gambar 5.11.

| SMP N 12 | 2 KOTA JAMBI   |   | ≡ ≗ admin      |         |
|----------|----------------|---|----------------|---------|
| 🚯 Men    | nu Utama       | Т | ambah Kategori | Kembali |
| 🖨 Ang    | gota           | - |                |         |
| 🖹 Pem    | ninjaman Buku  |   | Nama           |         |
| 🖹 Peng   | gembalian Buku |   | Nama           |         |
| 9 Mast   | ster Data      | < | Simpan         |         |
| 🔒 Lapo   | oran           | < |                |         |
| 🕩 Kelu   | uar            |   |                |         |
|          |                |   |                |         |
|          |                |   |                |         |
|          |                |   |                |         |
|          |                |   |                |         |
|          |                |   |                |         |

Gambar 5.11 Implementasi Halaman Form Data Kategori

3. Implementasi Halaman Form Data Penerbit

Implementasi halaman *Form* data penerbit merupakan halaman yang dapat diakses oleh admin untuk menambah, mengubah dan menghapus penerbit. Seperti terlihat pada gambar 5.12.

| SMP   | N 12 KOTA JAMBI   | -  | 😑 🚨 admin                 |         |
|-------|-------------------|----|---------------------------|---------|
| æ     | Menu Utama        | Та | ambah Penerbit            | Kembali |
| 6     | Anggota           | -  |                           |         |
| 11    | Peminjaman Buku   |    | Nama                      |         |
| - III | Pengembalian Buku |    | Nama Penerbit             |         |
| ())   | Master Data       | <  | Simpan                    |         |
| ₽     | Laporan           | <  |                           |         |
| •     | Keluar            |    |                           |         |
|       |                   |    |                           |         |
|       |                   |    |                           |         |
|       |                   |    |                           |         |
|       |                   |    |                           |         |
|       |                   | s  | MP N 12 KOTA JAMBI © 2024 |         |

Gambar 5.12 Implementasi Halaman Form Data Penerbit

4. Implementasi Halaman Form Data Admin

Implementasi halaman *Form* data admin merupakan halaman yang dapat diakses oleh admin untuk menambah, mengubah dan menghapus admin. Seperti terlihat pada gambar 5.13.

| SMP N 12 KOTA JAMBI | ≡ ≗ admin                  | Í       |
|---------------------|----------------------------|---------|
| 🍄 Menu Utama        | Tambah Admin               | Kembali |
| 🕿 Anggota           |                            |         |
| 盲 🛛 Peminjaman Buku | Nama                       |         |
| Pengembalian Buku   | Nama                       |         |
| 🗧 Master Data 🛛 🗸   | Username                   |         |
| 🖨 Laporan 🗸         | Username                   |         |
| 🗭 Keluar            | Kata Sandi                 |         |
|                     | Kata Sandi                 |         |
|                     | Status                     |         |
|                     | Pilih Level 🗸              |         |
|                     | Simpan                     |         |
|                     |                            |         |
|                     | SMP N 12 KOTA JAMBI © 2024 |         |

### Gambar 5.13 Implementasi Halaman Form Data Admin

5. Implementasi Halaman *Form* Data Buku

Implementasi halaman *Form* data buku merupakan halaman yang dapat diakses oleh admin untuk menambah, mengubah dan menghapus buku. Seperti terlihat pada gambar 5.14.

| SMP N 12 KOTA JAMBI |    |                        |       |                |              |              |         |
|---------------------|----|------------------------|-------|----------------|--------------|--------------|---------|
| 孢 Menu Utama        | Та | ambah buku             |       |                |              |              | Kembali |
| 🖴 Anggota           | -  |                        |       |                |              |              |         |
| 🛓 Peminjaman Buku   |    | Kode                   | Judul |                |              | Tahun Terbit |         |
| 🖹 Pengembalian Buku |    | 4821 Judul             |       |                | Tahun Terbit |              |         |
| 🛢 Master Data       | <  | Kategori               |       |                |              | Jumlah       |         |
| 🖨 Laporan           | <  | Pilih Kategori         |       |                | •            | Jumlah       |         |
| 🗭 Keluar            |    | Pengarang              |       | Penerbit       |              | Sumber       |         |
|                     |    | Pengarang              |       | Pilih Penerbit | •            | Sumber Buku  |         |
|                     |    | Simpan                 |       |                |              |              |         |
|                     |    |                        |       |                |              |              |         |
|                     |    |                        |       |                |              |              |         |
|                     |    |                        |       |                |              |              |         |
|                     | s  | MP N 12 KOTA JAMBI © 2 | 1024  |                |              |              |         |

Gambar 5.14 Implementasi Halaman Form Data Buku

6. Implementasi Halaman Form Data Anggota

Implementasi halaman *Form* data Anggota merupakan halaman yang dapat diakses oleh admin untuk menambah, mengubah dan menghapus Anggota. Seperti terlihat pada gambar 5.15.

| SMP N 12 KOTA JAMBI |   | admin                      |   |               |       |
|---------------------|---|----------------------------|---|---------------|-------|
| 🔁 Menu Utama        | т | ambah Anggota              |   | < Ke          | mbali |
| 🖴 Anggota           | - |                            |   |               |       |
| 🖹 Peminjaman Buku   |   | Tipe                       |   | Nama          |       |
| 🖹 Pengembalian Buku |   | Siswa                      | ~ | Nama          |       |
| 🛢 Master Data       | < | NISN                       |   | Jenis Kelamin |       |
| 🖨 Laporan           | < | NISN                       |   | Pilih         | ~     |
| 🕩 Keluar            |   | Kelas                      |   | No Telp       |       |
|                     |   | Pilih                      | • | No Telp       |       |
|                     |   | Simpan                     |   |               |       |
|                     |   |                            |   |               |       |
|                     |   |                            |   |               |       |
|                     | s | SMP N 12 KOTA JAMBI © 2024 |   |               |       |

Gambar 5.15 Implementasi Halaman Form Data Anggota

7. Implementasi Halaman Form Data Peminjaman Buku

Implementasi halaman *Form* data peminjaman buku merupakan halaman yang dapat diakses oleh admin untuk menambah, mengubah dan menghapus peminjaman buku. Seperti terlihat pada gambar 5.16.

| SMP N 12 KOTA JAMBI  | 😑 🔒 ADMIN                                                                                                    |                                           |                |                         |                                                                           |  |  |  |
|----------------------|----------------------------------------------------------------------------------------------------|-------------------------------------------|----------------|-------------------------|---------------------------------------------------------------------------|--|--|--|
| 🔁 Menu Utama         | Peminjaman Buku                                                                                                    |                                           |                |                         |                                                                           |  |  |  |
| 🖹 Peminjaman Buku    | Nama Peminjam Buku                                                                                                    | Nama Peminjam Buku                        |                |                         |                                                                           |  |  |  |
| 🖹  Pengembalian Buku | No Anggota                                                                                                    | No Anggota Nama Q Cari Peminjam           |                |                         |                                                                           |  |  |  |
| 🛢 Master Data 🔸      | Tanggal Pinjam                                                                                                    | anggal Pinjam Tanggal Kembali Cari Buku   |                |                         |                                                                           |  |  |  |
| 🖨 Laporan 🗸          | 07/25/2024                                                                                                    | 08/01/2024                                |                |                         |                                                                           |  |  |  |
| 🕞 Keluar             |                                                                                                    |                                           |                |                         |                                                                           |  |  |  |
|                      | West         Node         Judial         Pengarang         Tahun Terbit         Tgi Diqiam         Tgi Sambali           Data bala balan ada |                                           |                |                         |                                                                           |  |  |  |
|                      |                                                                                                    |                                           |                |                         | Proses Peminjaman                                                         |  |  |  |
|                      | Masukan pencarian anda (Nama Peminjam, No Anggota, Kode Peminjaman) Cari Data Peninjaman                                                     |                                           |                |                         |                                                                           |  |  |  |
|                      | Kode Peminjaman : 240717-002<br>No Anggota : AGT-0002                                                                                        |                                           | Nama<br>Tipe   | : Fadil<br>: Guru       |                                                                           |  |  |  |
|                      | No Kode Judul                                                                                                    |                                           | Pengarang      | Tahun Terbit Tgl Pinjam | Tgi Kembali Perpanjang Peminjaman                                         |  |  |  |
|                      | 1 4739 100 ide untuk guru : r                                                                                                    | nendukung siswa autistik / claire bullock | claire bullock | 2020 2024-07-17         | 2024-07-25 Berhasil perpanjang waktu<br>peminjaman 2024-07-25<br>10:48:29 |  |  |  |

Gambar 5.16 Implementasi Halaman Form Data Peminjaman Buku

8. Implementasi Halaman *Form* Data Pengembalian Buku

Implementasi halaman *Form* data pengembalian buku merupakan halaman yang dapat diakses oleh admin untuk menambah, mengubah dan menghapus data pengembalian buku. Seperti terlihat pada gambar 5.17.

| SMP N 12 KOTA JAMB |   | =  |              | ADMIN                                                             |                             |        |                 |                |                                                              |                        |                  |  |
|--------------------|---|----|--------------|-------------------------------------------------------------------|-----------------------------|--------|-----------------|----------------|--------------------------------------------------------------|------------------------|------------------|--|
| 🚯 Menu Utama       |   | Р  | enge         | mbalian Buku                                                      |                             |        |                 |                |                                                              |                        |                  |  |
| 🖴 Anggota          |   |    |              |                                                                   |                             |        |                 |                |                                                              |                        |                  |  |
| 🖹 Peminjaman Buku  |   |    | Nama An      | ggota Peminjam Buku                                               |                             |        |                 |                |                                                              |                        |                  |  |
| 🖹 Pengembalian Buk | u | Ľ  | Fadil        |                                                                   |                             |        |                 |                |                                                              |                        | <b>Q</b> Cari    |  |
| 🛢 Master Data      |   |    |              |                                                                   |                             |        |                 |                |                                                              |                        |                  |  |
| 🖶 Laporan          |   | NO | KODE<br>BUKU | JUDUL                                                             | PENGARANG                   | JUMLAH | TGL<br>PINJAM   | TGL<br>KEMBALI | TOTAL DENDA                                                  | STATUS<br>PENGEMBALIAN | BIAYA/KETERANGAN |  |
| 🗭 Keluar           |   | 1  | 4739         | 100 lde untuk guru : mendukung siswa<br>autistik / claire bullock | claire bullock              | 1      | 17-Jul-<br>2024 | 25-Jul-2024    |                                                              | Dikembalika 🗸          |                  |  |
|                    |   | 2  | 4794         | keberbakatan / Anies Listyowati                                   | Anies Listyowati            | 1      | 17-Jul-<br>2024 | 23-Jul-2024    | Jumlah hari<br>keterlambatan : 2 hari<br>2 * 500 : Rp. 1.000 | Dikembalika 🗸          |                  |  |
|                    |   | 3  | 4704         | bisnis / Yohana purnama dharmawan                                 | Yohana purnama<br>dharmawan | 1      | 18-Jul-<br>2024 | 25-Jul-2024    |                                                              | Dikembalika 🗸          |                  |  |
|                    |   | Pr | oses Peng    | embalian                                                          |                             |        |                 |                |                                                              |                        |                  |  |
|                    |   | SI | MP N 12 K    | (OTA JAMBI © 2024                                                 |                             |        |                 |                |                                                              |                        |                  |  |

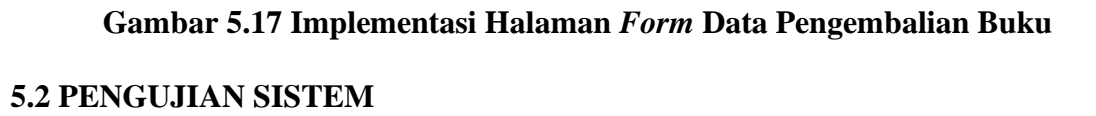

Penulis melakukan tahap pengujian terhadap sistem secara fungsional untuk mengetahui keberhasilan dari implementasi sistem yang telah dilakukan, yaitu dengan menggunakan metode *Unit Testing* yang difokuskan pada modul-modul terkecil yang terdapat pada sistem, dan kemudian dilanjutkan dengan metode *Integrated Testing* yang menguji modul-modul yang terdapat pada sistem secara keseluruhan. Adapun beberapa tahap pengujian yang telah penulis lakukan adalah sebagai berikut :

1. Pengujian Modul Login Admin

Pada tahap ini dilakukan pengujian pada modul *login* admin untuk mengetahui apakah proses *login* admin atau fungsional *login* admin dapat berjalan dengan Berhasil. Hasil pengujian pada modul ini penulis sajikan sebagai berikut :

| Modul                        | Prosedur                                                                                                    | Masukan                                                                   | Keluaran                                                                | Hasil yang                                                                    | Kesimpulan |
|------------------------------|----------------------------------------------------------------------------------------------------|---------------------------------------------------------------------------|-------------------------------------------------------------------------|-------------------------------------------------------------------------------|------------|
| yang<br>diuji                | pengujian                                                                                                    |                                                                           | yang<br>diharapkan                                                      | didapat                                                                       |            |
| Login<br>Admin<br>(berhasil) | - Masukkan<br>username<br>dan<br>password<br>admin<br>secara<br>benar                                           | Username<br>dan<br>password<br>yang<br>sesuai<br>dengan<br>database       | Admin<br>berhasil login<br>dan tampil<br>halaman<br>utama               | Admin<br>berhasil<br>login dan<br>tampil<br>halaman<br>utama                  | Berhasil   |
| Login<br>Admin<br>(gagal)    | - Masukkan<br>username<br>dan<br>password<br>admin yang<br>salah dan<br>belum<br>terdaftar<br>dalam<br>database | Username<br>dan<br>Password<br>yang tidak<br>sesuai<br>dengan<br>database | Admin gagal<br>login dan<br>tampil pesan<br>"Maaf, anda<br>gagal login" | Admin<br>gagal login<br>dan tampil<br>pesan<br>"Maaf,<br>anda gagal<br>login" | Berhasil   |

Tabel 5.1 Pengujian Modul Login Admin

2. Pengujian Modul Mengelola Data Admin

Pada tahap ini dilakukan pengujian pada modul data admin oleh admin untuk mengetahui apakah proses mengelola data admin atau fungsional mengelola data admin dapat berjalan dengan Berhasil. Hasil pengujian pada modul ini penulis sajikan pada tabel 5.2.

| Modul                                 | Prosedur                                                                                                    | Masukan                        | Keluaran                                                                                 | Hasil yang                                                                                     | Kesimpulan |
|---------------------------------------|----------------------------------------------------------------------------------------------------|--------------------------------|------------------------------------------------------------------------------------------|------------------------------------------------------------------------------------------------|------------|
| yang                                  | pengujian                                                                                                    |                                | yang                                                                                     | didapat                                                                                        |            |
| diuji                                 |                                                                                                    |                                | diharapkan                                                                               |                                                                                                |            |
| Tambah<br>Data<br>Admin<br>(berhasil) | <ul> <li>Pilih menu<br/>data admin</li> <li>Klik<br/>Tambah</li> <li>Input Data</li> <li>Klik<br/>Simpan</li> </ul>               | Input data<br>lengkap          | Data berhasil<br>ditambah dan<br>tampilkan<br>pesan "<br>Berhasil<br>simpan<br>admin"    | Data<br>berhasil<br>ditambah<br>dan<br>tampilkan<br>pesan " Data<br>telah<br>tersimpan"        | Berhasil   |
| Tambah<br>Data<br>Admin<br>(gagal)    | <ul> <li>Pilih menu<br/>data admin</li> <li>Klik<br/>Tambah</li> <li>Klik<br/>Simpan</li> </ul>                                   | Input data<br>tidak<br>lengkap | Data gagal<br>ditambah dan<br>Tampilkan<br>pesan " Data<br>gagal<br>disimpan"            | Data gagal<br>ditambah<br>dan<br>Tampilkan<br>pesan " Data<br>gagal<br>disimpan"               | Berhasil   |
| Edit Data<br>Admin<br>(berhasil)      | <ul> <li>Pilih menu<br/>data admin</li> <li>Pilih record</li> <li>Klik Edit</li> <li>Input Data</li> <li>Klik Ubah</li> </ul>     | Input data<br>lengkap          | Data berhasil<br>diubah dan<br>Tampilkan<br>pesan<br>"Berhasil<br>ubah admin"            | Data<br>berhasil<br>diubah dan<br>Tampilkan<br>pesan<br>"Berhasil<br>ubah<br>admin"            | Berhasil   |
| Edit Data<br>Admin<br>(gagal)         | <ul> <li>Pilih menu<br/>data admin</li> <li>Pilih record</li> <li>Klik Edit</li> <li>Kosongkan<br/>field<br/>Klik Ubah</li> </ul> | Input data<br>tidak<br>lengkap | Data gagal<br>diubah dan<br>Tampilkan<br>pesan " Data<br>gagal<br>diubah"                | Data gagal<br>diubah dan<br>Tampilkan<br>pesan " Data<br>gagal<br>diubah"                      | Berhasil   |
| Hapus<br>Data<br>Admin<br>(berhasil)  | <ul> <li>Pilih record<br/>data admin<br/>yang akan<br/>dihapus</li> <li>Klik hapus</li> </ul>                                     | _                              | Data berhasil<br>dihapus dan<br>tampilkan<br>Pesan Bahwa<br>"Berhasil<br>hapus<br>admin" | Data<br>berhasil<br>dihapus dan<br>tampilkan<br>Pesan<br>Bahwa<br>"Berhasil<br>hapus<br>admin" | Berhasil   |

Tabel 5.2 Pengujian Modul Mengelola Data Admin

3. Pengujian Modul Mengelola Data Buku

Pada tahap ini dilakukan pengujian pada modul data Buku oleh admin untuk mengetahui apakah proses mengelola data Buku atau fungsional mengelola data Buku dapat berjalan dengan Berhasil. Hasil pengujian pada modul ini penulis sajikan pada tabel 5.3.

| Modul<br>yang<br>diuji               | Prosedur<br>pengujian                                                                                                    | Masukan                        | Keluaran<br>yang<br>diharapkan                                                          | Hasil yang<br>didapat                                                                   | Kesimpulan |
|--------------------------------------|----------------------------------------------------------------------------------------------------|--------------------------------|-----------------------------------------------------------------------------------------|-----------------------------------------------------------------------------------------|------------|
| Tambah<br>Data<br>Buku<br>(berhasil) | <ul> <li>Pilih menu<br/>data Buku</li> <li>Klik<br/>Tambah</li> <li>Input Data</li> <li>Klik<br/>Simpan</li> </ul>           | Input data<br>lengkap          | Data berhasil<br>ditambah<br>dan<br>tampilkan<br>pesan "<br>Berhasil<br>simpan<br>Buku" | Data<br>berhasil<br>ditambah<br>dan<br>tampilkan<br>pesan "<br>Data telah<br>tersimpan" | Berhasil   |
| Tambah<br>Data<br>Buku<br>(gagal)    | <ul> <li>Pilih menu<br/>data Buku</li> <li>Klik<br/>Tambah</li> <li>Klik<br/>Simpan</li> </ul>                               | Input data<br>tidak<br>lengkap | Data gagal<br>ditambah<br>dan<br>Tampilkan<br>pesan " Data<br>gagal<br>disimpan"        | Data gagal<br>ditambah<br>dan<br>Tampilkan<br>pesan "<br>Data gagal<br>disimpan"        | Berhasil   |
| Edit Data<br>Buku<br>(berhasil)      | <ul> <li>Pilih menu<br/>data Buku</li> <li>Pilih record</li> <li>Klik Edit</li> <li>Input Data</li> <li>Klik Ubah</li> </ul> | Input data<br>lengkap          | Data berhasil<br>diubah dan<br>Tampilkan<br>pesan<br>"Berhasil<br>ubah Buku"            | Data<br>berhasil<br>diubah dan<br>Tampilkan<br>pesan<br>"Berhasil<br>ubah Buku"         | Berhasil   |
| Edit Data<br>Buku<br>(gagal)         | <ul> <li>Pilih menu<br/>data Buku</li> <li>Pilih record</li> <li>Klik Edit</li> <li>Kosongkan<br/>field</li> </ul>           | Input data<br>tidak<br>lengkap | Data gagal<br>diubah dan<br>Tampilkan<br>pesan " Data<br>gagal<br>diubah"               | Data gagal<br>diubah dan<br>Tampilkan<br>pesan "<br>Data gagal<br>diubah"               | Berhasil   |

Tabel 5.3 Pengujian Modul Mengelola Data Buku

| Modul<br>yang<br>diuji              | Prosedur<br>pengujian                                                                        | Masukan | Keluaran<br>yang<br>diharapkan                                                       | Hasil yang<br>didapat                                                                          | Kesimpulan |
|-------------------------------------|----------------------------------------------------------------------------------------------|---------|--------------------------------------------------------------------------------------|------------------------------------------------------------------------------------------------|------------|
|                                     | Klik Ubah                                                                                    |         |                                                                                      |                                                                                                |            |
| Hapus<br>Data<br>Buku<br>(berhasil) | <ul> <li>Pilih record<br/>data Buku<br/>yang akan<br/>dihapus</li> <li>Klik hapus</li> </ul> | -       | Data berhasil<br>dihapus dan<br>tampilkan<br>Pesan Bahwa<br>"Berhasil<br>hapus Buku" | Data<br>berhasil<br>dihapus dan<br>tampilkan<br>Pesan<br>Bahwa<br>"Berhasil<br>hapus<br>Pulay" | Berhasil   |

## 4. Pengujian Modul Mengelola Data Anggota

Pada tahap ini dilakukan pengujian pada modul data Anggota oleh admin untuk mengetahui apakah proses mengelola data Anggota atau fungsional mengelola data Anggota dapat berjalan dengan Berhasil. Hasil pengujian pada modul ini penulis sajikan pada tabel 5.4.

| Modul      | Prosedur     | Masukan    | Keluaran      | Hasil yang   | Kesimpulan |
|------------|--------------|------------|---------------|--------------|------------|
| yang       | pengujian    |            | yang          | didapat      |            |
| diuji      |              |            | diharapkan    |              |            |
| Tambah     | - Pilih menu | Input data | Data berhasil | Data         | Berhasil   |
| Data       | data         | lengkap    | ditambah dan  | berhasil     |            |
| Anggota    | Anggota      |            | tampilkan     | ditambah     |            |
| (berhasil) | - Klik       |            | pesan "       | dan          |            |
|            | Tambah       |            | Berhasil      | tampilkan    |            |
|            | - Input Data |            | simpan        | pesan " Data |            |
|            | - Klik       |            | Anggota"      | telah        |            |
|            | Simpan       |            |               | tersimpan"   |            |
|            |              |            |               |              |            |
| Tambah     | - Pilih menu | Input data | Data gagal    | Data gagal   | Berhasil   |
| Data       | data         | tidak      | ditambah dan  | ditambah     |            |
| Anggota    | Anggota      | lengkap    | Tampilkan     | dan          |            |
| (gagal)    | - Klik       |            | pesan " Data  | Tampilkan    |            |
|            | Tambah       |            | gagal         | pesan " Data |            |
|            | - Klik       |            | disimpan"     | gagal        |            |
|            | Simpan       |            |               | disimpan"    |            |

 Tabel 5.4 Pengujian Modul Mengelola Data Anggota

| Modul<br>yang<br>diuji                 | Prosedur<br>pengujian                                                                                                    | Masukan                        | Keluaran<br>yang<br>diharapkan                                                             | Hasil yang<br>didapat                                                                            | Kesimpulan |
|----------------------------------------|----------------------------------------------------------------------------------------------------|--------------------------------|--------------------------------------------------------------------------------------------|--------------------------------------------------------------------------------------------------|------------|
| Edit Data<br>Anggota<br>(berhasil)     | <ul> <li>Pilih menu<br/>data<br/>Anggota</li> <li>Pilih record</li> <li>Klik Edit</li> <li>Input Data</li> <li>Klik Ubah</li> </ul>          | Input data<br>lengkap          | Data berhasil<br>diubah dan<br>Tampilkan<br>pesan<br>"Berhasil<br>ubah<br>Anggota"         | Data<br>berhasil<br>diubah dan<br>Tampilkan<br>pesan<br>"Berhasil<br>ubah<br>Anggota"            | Berhasil   |
| Edit Data<br>Anggota<br>(gagal)        | <ul> <li>Pilih menu<br/>data<br/>Anggota</li> <li>Pilih record</li> <li>Klik Edit</li> <li>Kosongkan<br/>field</li> <li>Klik Ubah</li> </ul> | Input data<br>tidak<br>lengkap | Data gagal<br>diubah dan<br>Tampilkan<br>pesan " Data<br>gagal<br>diubah"                  | Data gagal<br>diubah dan<br>Tampilkan<br>pesan " Data<br>gagal<br>diubah"                        | Berhasil   |
| Hapus<br>Data<br>Anggota<br>(berhasil) | <ul> <li>Pilih record<br/>data<br/>Anggota<br/>yang akan<br/>dihapus</li> <li>Klik hapus</li> </ul>                                          | -                              | Data berhasil<br>dihapus dan<br>tampilkan<br>Pesan Bahwa<br>"Berhasil<br>hapus<br>Anggota" | Data<br>berhasil<br>dihapus dan<br>tampilkan<br>Pesan<br>Bahwa<br>"Berhasil<br>hapus<br>Anggota" | Berhasil   |

5. Pengujian Modul Mengelola Data Kategori

Pada tahap ini dilakukan pengujian pada modul data Kategori. Hasil pengujian

pada modul ini penulis sajikan pada tabel 5.5.

| Tabel 5.5 | Pengujian | Modul | Mengelola | Data Kategori |
|-----------|-----------|-------|-----------|---------------|
|           |           |       | 0         | 0             |

| Modul      | Prosedur     | Masukan    | Keluaran      | Hasil yang    | Kesimpulan |
|------------|--------------|------------|---------------|---------------|------------|
| yang       | pengujian    |            | yang          | didapat       |            |
| diuji      |              |            | diharapkan    |               |            |
| Tambah     | - Pilih menu | Input data | Data berhasil | Data berhasil | Berhasil   |
| Data       | data         | lengkap    | ditambah dan  | ditambah dan  |            |
| Kategori   | Kategori     |            | tampilkan     | tampilkan     |            |
| (berhasil) | - Klik       |            | pesan "       | pesan " Data  |            |
|            | Tambah       |            | Berhasil      | telah         |            |

| Modul<br>yang<br>diuji                  | Prosedur<br>pengujian                                                                                                    | Masukan                        | Keluaran<br>yang<br>diharapkan                                                              | Hasil yang<br>didapat                                                                       | Kesimpulan |
|-----------------------------------------|----------------------------------------------------------------------------------------------------|--------------------------------|---------------------------------------------------------------------------------------------|---------------------------------------------------------------------------------------------|------------|
|                                         | <ul><li>Input Data</li><li>Klik Simpan</li></ul>                                                                                         |                                | simpan<br>Kategori"                                                                         | tersimpan"                                                                                  |            |
| Tambah<br>Data<br>Kategori<br>(gagal)   | <ul> <li>Pilih menu<br/>data<br/>Kategori</li> <li>Klik<br/>Tambah</li> <li>Klik Simpan</li> </ul>                                       | Input data<br>tidak<br>lengkap | Data gagal<br>ditambah dan<br>Tampilkan<br>pesan " Data<br>gagal<br>disimpan"               | Data gagal<br>ditambah dan<br>Tampilkan<br>pesan " Data<br>gagal<br>disimpan"               | Berhasil   |
| Edit Data<br>Kategori<br>(berhasil)     | <ul> <li>Pilih menu<br/>data<br/>Kategori</li> <li>Pilih record</li> <li>Klik Edit</li> <li>Input Data</li> <li>Klik Ubah</li> </ul>     | Input data<br>lengkap          | Data berhasil<br>diubah dan<br>Tampilkan<br>pesan<br>"Berhasil<br>ubah<br>Kategori"         | Data berhasil<br>diubah dan<br>Tampilkan<br>pesan<br>"Berhasil<br>ubah<br>Kategori"         | Berhasil   |
| Edit Data<br>Kategori<br>(gagal)        | <ul> <li>Pilih menu<br/>data<br/>Kategori</li> <li>Pilih record</li> <li>Klik Edit</li> <li>Kosongkan<br/>field<br/>Klik Ubah</li> </ul> | Input data<br>tidak<br>lengkap | Data gagal<br>diubah dan<br>Tampilkan<br>pesan " Data<br>gagal diubah"                      | Data gagal<br>diubah dan<br>Tampilkan<br>pesan " Data<br>gagal<br>diubah"                   | Berhasil   |
| Hapus<br>Data<br>Kategori<br>(berhasil) | <ul> <li>Pilih record<br/>data<br/>Kategori<br/>yang akan<br/>dihapus</li> <li>Klik hapus</li> </ul>                                     | -                              | Data berhasil<br>dihapus dan<br>tampilkan<br>Pesan Bahwa<br>"Berhasil<br>hapus<br>Kategori" | Data berhasil<br>dihapus dan<br>tampilkan<br>Pesan Bahwa<br>"Berhasil<br>hapus<br>Kategori" | Berhasil   |

## 6. Pengujian Modul Peminjaman Buku

Pada tahap ini dilakukan pengujian pada modul data peminjaman buku. Hasil pengujian pada modul ini penulis sajikan pada tabel 5.6.

| Modul<br>vang diuii              | Prosedur<br>penguijan                                                                                                    | Masukan                        | Keluaran<br>vang                                                                | Hasil yang<br>didapat                                                           | Kesimpulan |
|----------------------------------|----------------------------------------------------------------------------------------------------|--------------------------------|---------------------------------------------------------------------------------|---------------------------------------------------------------------------------|------------|
|                                  | 1 8 9                                                                                                    |                                | diharapkan                                                                      |                                                                                 |            |
| Peminjaman<br>buku<br>(berhasil) | <ul> <li>Pilih menu<br/>peminjaman</li> <li>Cari<br/>peminjam</li> <li>Cari buku<br/>yang ingin<br/>dipinjam</li> <li>Proses data<br/>data<br/>peminjaman</li> </ul> | Input<br>data<br>lengkap       | Sistem<br>menampilkan<br>pesan<br>"Berhasil<br>melakukan<br>peminjaman<br>buku" | Sistem<br>menampilkan<br>pesan<br>"Berhasil<br>melakukan<br>peminjaman<br>buku" | Berhasil   |
| Peminjaman<br>buku<br>(Gagal)    | <ul> <li>Pilih menu<br/>peminjaman</li> <li>Cari<br/>peminjam</li> <li>Cari buku<br/>yang ingin<br/>dipinjam</li> <li>Proses data<br/>data<br/>peminjaman</li> </ul> | Input<br>tidak data<br>lengkap | Sistem<br>menampilkan<br>pesan "Nama<br>Anggota<br>belum diisi"                 | Sistem<br>menampilkan<br>pesan "Nama<br>Anggota<br>belum diisi"                 | Berhasil   |

Tabel 5.6 Pengujian Modul Mengelola Data Peminjaman Buku

# 7. Pengujian Modul Pengembalian Buku

Pada tahap ini dilakukan pengujian pada modul data pengembalian buku.

Hasil pengujian pada modul ini penulis sajikan pada tabel 5.7.

## Tabel 5.7 Pengujian Modul Mengelola Data Pengembalian Buku

| Modul yang<br>diuji | Prosedur<br>pengujian | Masukan | Keluaran<br>yang | Hasil yang<br>didapat | Kesimpulan |
|---------------------|-----------------------|---------|------------------|-----------------------|------------|
| Ŭ                   |                       |         | diharapkan       | •                     |            |
| Pengembalian        | - Pilih menu          | Input   | Sistem           | Sistem                | Berhasil   |
| buku                | data                  | data    | menampilkan      | menampilkan           |            |
| (berhasil)          | pengembali            | lengkap | pesan            | pesan                 |            |
|                     | an                    |         | "Berhasil        | "Berhasil             |            |
|                     | - Cari nama           |         | melakukan        | melakukan             |            |
|                     | peminjam              |         | pengembalian,    | pengembalian,         |            |

| Modul yang<br>diuji          | Prosedur<br>pengujian                                                                                                    | Masukan                        | Keluaran<br>yang<br>diharapkan                                     | Hasil yang<br>didapat                                              | Kesimpulan |
|------------------------------|----------------------------------------------------------------------------------------------------|--------------------------------|--------------------------------------------------------------------|--------------------------------------------------------------------|------------|
|                              | <ul> <li>Pilih buku<br/>yang ingin<br/>dikembalik<br/>an</li> <li>Proses<br/>peminjama<br/>n</li> </ul>                           |                                | peminjaman<br>buku"                                                | peminjaman<br>buku"                                                |            |
| Pengembalian<br>buku (Gagal) | <ul> <li>Pilih menu<br/>data<br/>pengembali<br/>an</li> <li>Cari nama<br/>peminjam</li> <li>Proses<br/>peminjama<br/>n</li> </ul> | Input<br>data tidak<br>lengkap | Sistem<br>menampilkan<br>pesan "Buku<br>yang dipilih<br>belum ada" | Sistem<br>menampilkan<br>pesan "Buku<br>yang dipilih<br>belum ada" | Berhasil   |

### 5.3 ANALISIS HASIL YANG DICAPAI OLEH SISTEM

Dari hasil yang di capai setelah melakukan pengujian, sistem memiliki kelebihan dan kekurangan adapun kelebihan dan kekurangan tersebut antara lain :

Kelebihan dari aplikasi Sistem Informasi Perpustakaan ini adalah sebagai berikut :

- Mempermudah dalam mencari informasi data buku, seperti menyangkut data buku, data anggota, data peminjaman dan pengembalian dan informasi lain yang berhubungan dengan buku tersebut.
- Pelayanan peminjaman maupun pengembalian buku dapat dilakukan dengan lebih cepat, karena data telah terintegrasi dalam sebuah database.
- Sistem dapat menghitung secara otomatis denda yng harus dibayar oleh anggota yang telat mengembalikan buku.

 Dengan sistem yang dirancang ini dapat menghasilkan laporan-laporan yang dibutuhkan dengan lebih cepat dan akurat.

Adapun kekurangan program yang dapat dilihat sebagai berikut.

- Tampilan rancangan yang masih harus ditingkatkan agar membuat tampilan menjadi lebih menarik.
- 2. Kekurangan dari program ini tidak memiliki menu *help*, sebagai petunjuk untuk administrator dan kepala perpustakaan cara gunakan aplikasi.
- 3. Belum ada fitur untuk export data ke file Microsoft Excel.
- 4. Belum ada fitur *backup database*.